## **INSCRIPTION EDUCONNECT**

# 1- Vous avez déjà utilisé EDUCONNECT pour une inscription

2- Vous n'avez jamais utilisé votre compte mais vous avez reçu vos identifiants sur votre boite mail

A l'aide des identifiants reçus, vous pouvez vous connecter au site <u>https://educonnect.education.gouv.fr</u> pour procéder à l'inscription de votre enfant.

- 3- Vous n'avez jamais utilisé votre compte et vous n'avez pas reçu de message
- Portail famille Création d'un compte EDUCONNECT

Auto-inscription : la famille fait la démarche de créer son compte (1 compte par représentant légal)

Adresse de Connexion : https://educonnect.education.gouv.fr

| U EduConnect                                                                                  |                                                         |
|-----------------------------------------------------------------------------------------------|---------------------------------------------------------|
| J'accède aux services numériques<br>des établissements scolaires                              |                                                         |
| Je simplifie mes accès avec FranceConnect                                                     |                                                         |
| S'identifier avec<br>FranceConnect<br>Qu'est-ce que FranceConnect?<br>OU                      |                                                         |
| Identifiant                                                                                   | La famille possède déjà un compte                       |
|                                                                                               | Educonnect :                                            |
| Salsissez un mot de passe (*)                                                                 | Indiquer identifiant et mot de passe                    |
| Se connecter<br>Identifiant perdu Mot de passe perdu                                          |                                                         |
| <u>Je n'ai pas de compte</u>                                                                  | La famille ne possède pas encore de compte Educonnect : |
| Besoin d'aide ? Mentions légales Accessibilité                                                | cliquer sur « je n'ai pas de compte »                   |
| MINISTERE<br>DE TEDECATION<br>NATIONALE,<br>DE 14 JEUNESSE<br>ET DES SPORTS<br>david<br>david |                                                         |

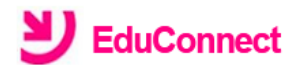

Je suis représentant légal d'élève(s) scolarisé(s) : je peux activer mon compte par SMS.

Activer mon compte

Si mon numéro de téléphone portable n'est pas enregistré, je peux contacter l'établissement d'un de mes enfants pour obtenir mon identifiant et un mot de passe provisoire pour activer mon compte.

Je suis un(e) élève : je contacte mon établissement qui me fournira mon identifiant et un mot de passe provisoire pour activer mon compte.

# **リ** EduConnect

#### J'active mon compte

#### Nom Saisie des nom, prénom et numéro de portable du représentant légal Prénom (éléments connus dans la base de l'établissement). Sinon, contacter l'établissement. N° de téléphone portable 👔 Pour les numéros hors France métropolitaine, merci d'indiquer l'indicatif régional. **1 +33 ▼** 6 12 34 56 78 Envoi d'un code d'activation par SMS. Recevoir mon code SMS Je ne souhaite pas utiliser de téléphone Si vous ne souhaitez pas activer par <u>portable</u> SMS, contactez l'établissement.

Activation du compte par SMS (avec un numéro de portable connu dans la base de l'établissement). Sinon, contacter l'établissement.

#### Ecran

## SAISIE DU CODE D'ACTIVATION RECU PAR SMS

Ecran

## SAISIE DES DATES DE NAISSANCE POUR CHACUN DES ENFANTS SCOLARISES DANS LE 1<sup>ER</sup> DEGRE ET LE 2<sup>ND</sup> DEGRE

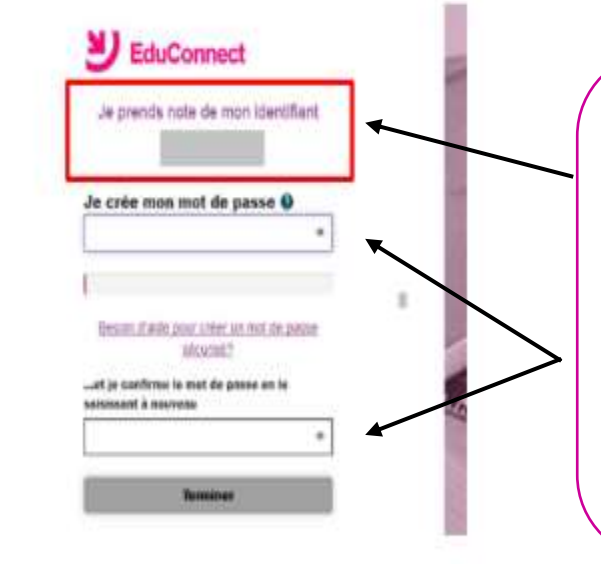

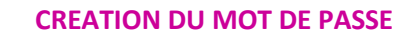

UN IDENTIFIANT DU COMPTE EST AFFICHE AU RESPONSABLE

IL EST A CONSERVER PUISQU'IL SERA DEMANDE A CHAQUE CONNEXION

SAISIE ET CONFIRMATION DU MOT DE PASSE CHOISI

LE COMPTE EST ACTIVE, LE RESPONSABLE PEUT ACCEDER AUX SERVICES